## Lederen teksteffect

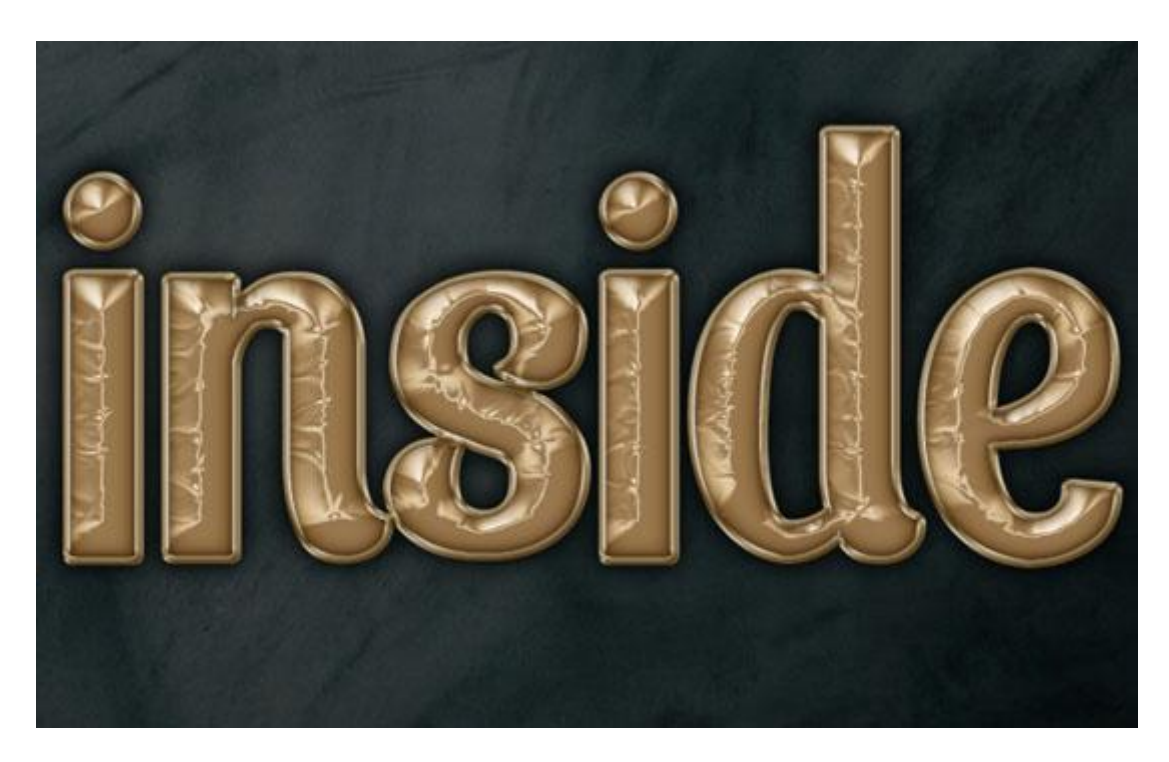

Gemaakt in Adobe Photoshop CS5 Extended. Nieuw document : 1024 x 768 px <u>Nodig</u> : lederen structuur.

## <u>Stap 1:</u>

- Open de lederen structuur; plak op je nieuwe werkdocument; draai 90° rechtsom; maak passend voor dit canvas.

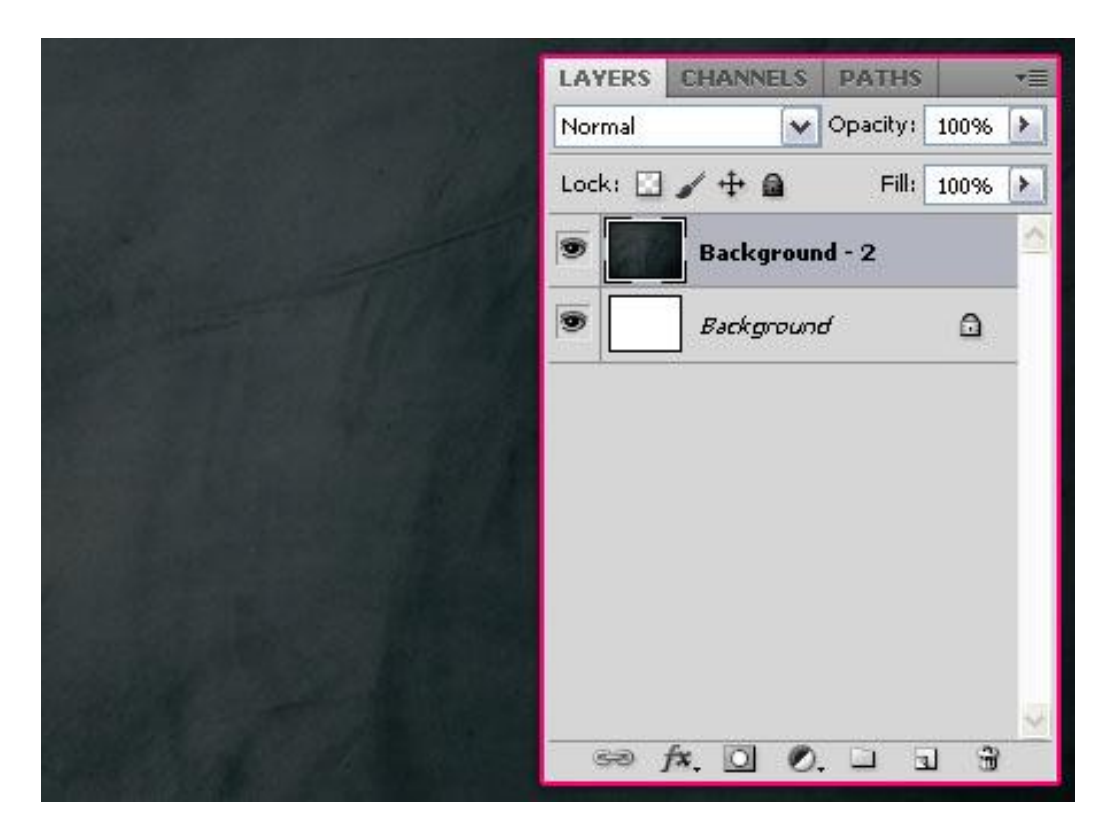

- Tekst toevoegen; gebruikt lettertype is 'Sparta Sans'; kleur = # E3CDAB; grootte = 370pt.

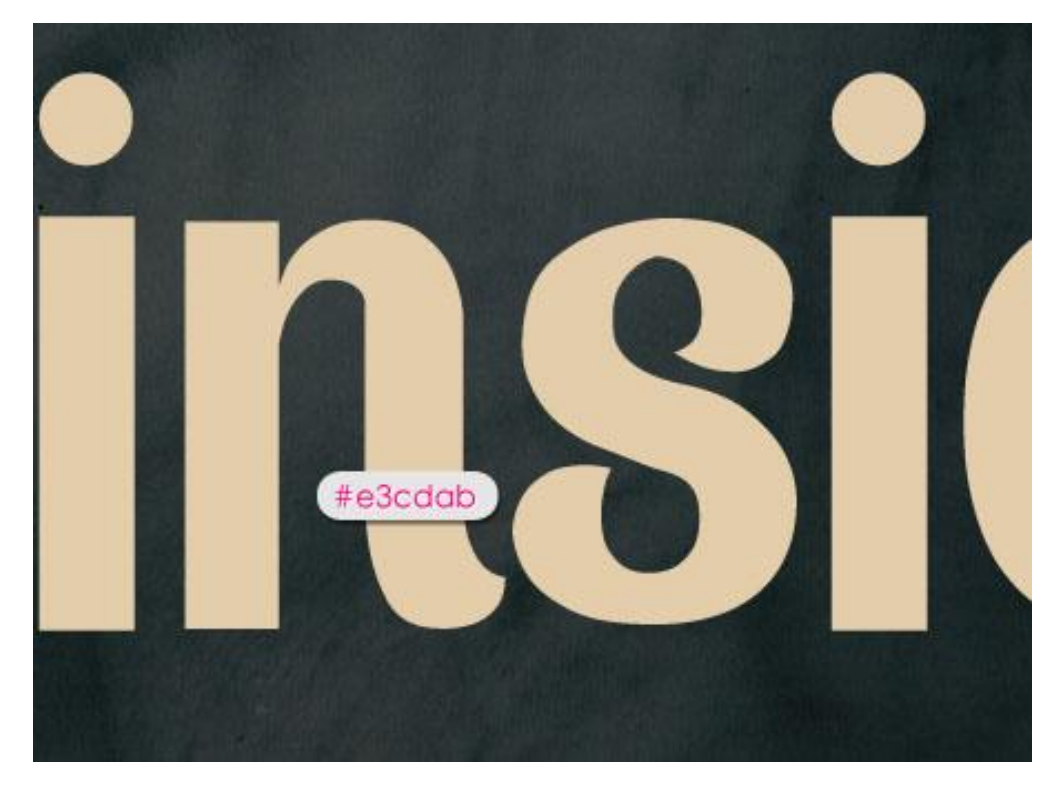

## <u>Stap 2:</u> Geef de tekstlaag volgende laagstijlen.

- Slag Schaduw: kleur = #212121, Contour = Half Rond.

| Styles                    | Drop Shadow                   | ОК         |
|---------------------------|-------------------------------|------------|
| Blending Options: Default | Blend Mode: Multiply          | 21 Cancel  |
| Drop Shadow               | Opacity: 75 %                 | New Style  |
| Inner Shadow              |                               | Drouiou    |
| Outer Glow                | Angle: 120 ° Use Global Light | C PIGAIGAA |
| Inner Glow                | Distance:0 px                 | NV7        |
| Bevel and Emboss          | 🏓 Spread: 🦲 20 %              |            |
| Contour                   | Size:                         |            |
| Texture                   | Quality                       | -          |
| Satin                     |                               |            |
| Color Overlay             | Contour:                      | na j       |
| Gradient Overlay          | Noise: 0 96                   |            |
| Pattern Overlay           | Layer Knocks Out Drop Shadow  |            |
| Stroke                    | Make Default Reset to Default |            |
|                           |                               |            |
|                           |                               |            |
|                           |                               |            |
|                           |                               |            |

- Schaduw Binnen: kleur = # 734D17.

| Shila                     | Inner Shadow                             |      |
|---------------------------|------------------------------------------|------|
| otyles                    | Structure                                |      |
| Blending Options: Default | Blend Mode: Multiply V 100 #734d17 Cance | el 👘 |
| Drop Shadow               | Opacity: 75 % New Sty                    | e    |
| ✓ Inner Shadow            |                                          | -    |
| Outer Glow                | Angle: 120 ° Use Global Light            | D AA |
| Inner Glow                | Distance: 0 px                           | 1    |
| Bevel and Emboss          | Choke: 0 %                               |      |
| Contour                   | 📫 Size: 16px                             |      |
| V Texture                 | Quality                                  |      |
| ✓ Satin                   |                                          |      |
| Color Overlay             | Contour:                                 |      |
| Gradient Overlay          | Noise: 0 96                              |      |
| Pattern Overlay           | Make Default Reset to Default            |      |
| Stroke                    |                                          |      |
|                           |                                          |      |
|                           |                                          |      |
|                           |                                          |      |
|                           |                                          |      |

- Schuine kant en Reliëf : schaduw kleur = # 907248.

| Styles                    | Bevel and Emboss OK                      |
|---------------------------|------------------------------------------|
| Blending Options: Default | Style: Treas Paul V                      |
| Drop Shadow               | Technique: Court Lu                      |
| Inner Shadow              | Dealth:                                  |
| Outer Glow                |                                          |
| Inner Glow                | Size: 74 px                              |
| Bevel and Emboss          | Soften: 0 px                             |
| Contour                   |                                          |
| Texture                   | Andley June 10                           |
| ✓ Satin                   | 120 VUse Global Light                    |
| Color Overlay             | Alkitude: 30 °                           |
| Gradient Overlay          |                                          |
| Pattern Overlay           | dos condr. M. Philassed ( Voliey - Low ) |
| Stroke                    | Highlight Mode: Screen                   |
|                           | Opacity:7596                             |
|                           | Shadow Mode: Multiply 🖌 Multiply         |
|                           | Opacity: , 75 %                          |

- Contour: hier enkel Anti-aliased aanvinken.

| Styles                    | Contour Elements | OK OK     |
|---------------------------|------------------|-----------|
| Blending Options: Default |                  | Cancel    |
| ✓ Drop Shadow             | Contour:         | New Style |
| Inner Shadow              | Range: 50 %      | Rew Style |
| Outer Glow                |                  | - Preview |
| Inner Glow                |                  | NV7       |
| Bevel and Emboss          |                  |           |
| Contour                   |                  |           |
| Texture                   |                  |           |
| ✓ Satin                   |                  |           |
| Color Overlay             |                  |           |
| Gradient Overlay          |                  |           |
| Pattern Overlay           |                  |           |
| Stroke                    |                  |           |
|                           |                  |           |
|                           |                  |           |
|                           |                  |           |

- Structuur: Patroon = satijn uit de set Patronen. Eventueel aanpassen aan eigen lettertype en lettergrootte.

| Styles                    | Elements                | ОК        |
|---------------------------|-------------------------|-----------|
| Blending Options: Default | (Sotin)                 | Cancel    |
| Drop Shadow               | Pattern:                | New Style |
| Inner Shadow              |                         |           |
| Outer Glow                | Scale: 100 %            | Please    |
| Inner Glow                |                         | NV7       |
| Bevel and Emboss          | Invert VLink with Layer |           |
| Contour                   |                         |           |
| Texture                   |                         |           |
| ✓ Satin                   |                         |           |
| Color Overlay             |                         |           |
| Gradient Overlay          |                         |           |
| Pattern Overlay           |                         |           |
| Stroke                    |                         |           |
|                           |                         |           |
|                           |                         |           |
|                           |                         |           |

- Satijn: modus = Bedekken; kleur = #57472E; omkeren uitvinken.

| Styles                    | Satin OK                            |
|---------------------------|-------------------------------------|
| Blending Options: Default | Blend Mode: Ounder M 1574720 Cancel |
| Drop Shadow               | Opacity: 50 %                       |
| Inner Shadow              | New Style                           |
| Outer Glow                | Angle:                              |
| Inner Glow                | Distance:                           |
| Bevel and Emboss          | Size: -                             |
| Contour                   | Contour:                            |
| Texture                   |                                     |
| ✓ Satin                   | Make Default Reset to Default       |
| Color Overlay             |                                     |
| Gradient Overlay          |                                     |
| Pattern Overlay           |                                     |
| Stroke                    |                                     |
|                           |                                     |
|                           |                                     |
|                           |                                     |

De tekst ziet er nu ongeveer zo uit:

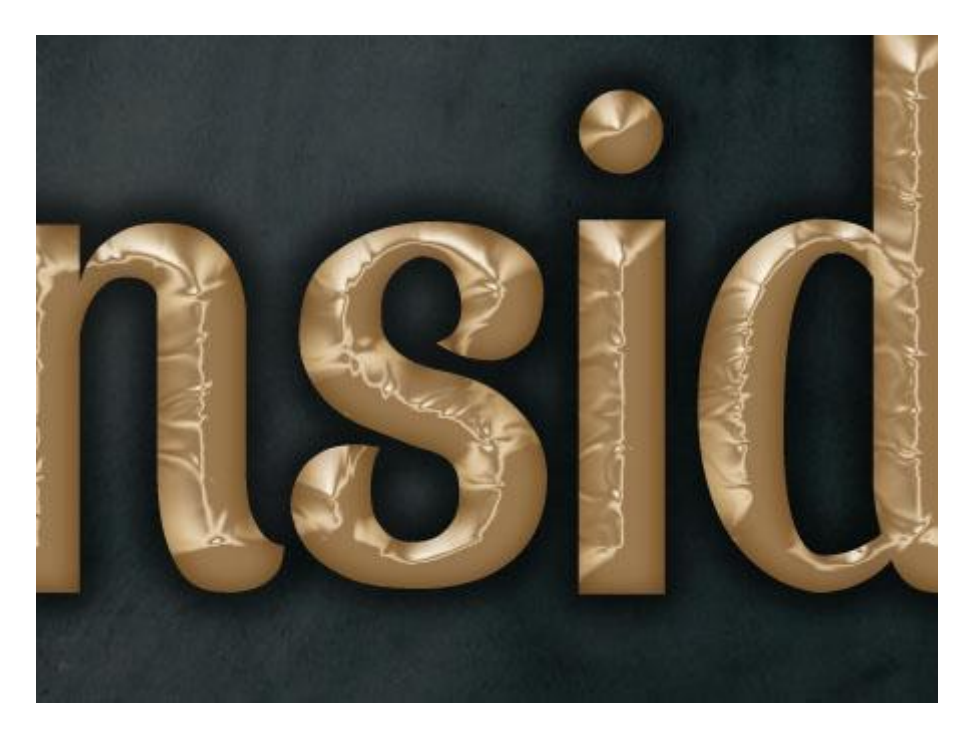

## <u>Stap 3:</u> - Rechtsklikken op de tekstlaag → Kiezen voor Tijdelijk Werkpad maken.

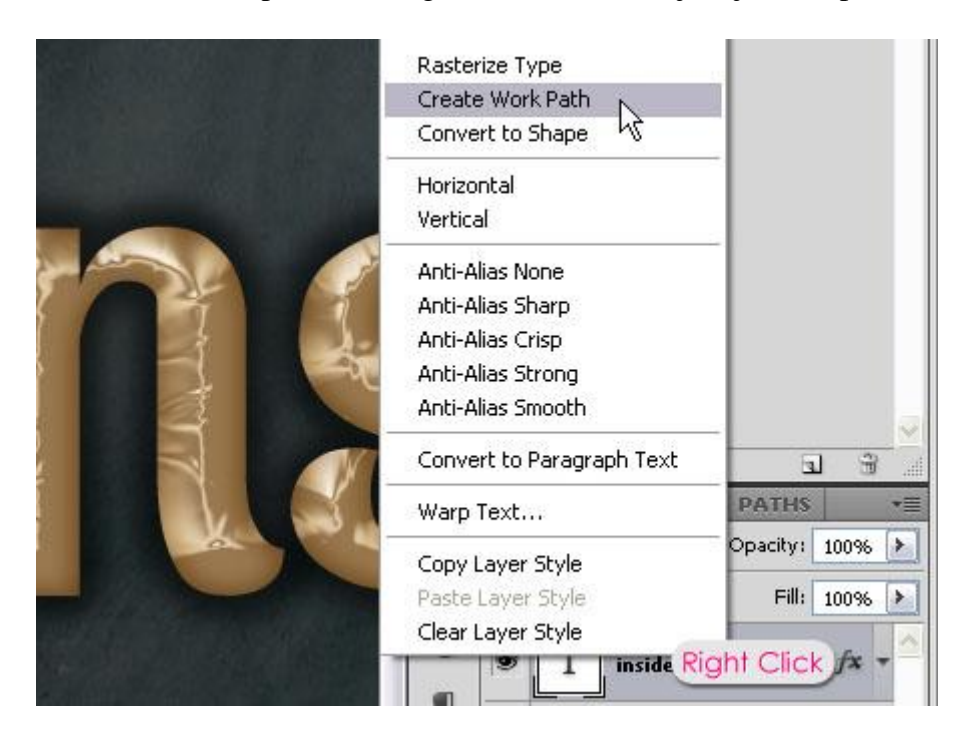

- Nieuwe bovenste laag toevoegen; noem de laag "lijn".

|                                                                                                    | LAYERS CHANNELS PATHS      | *= |
|----------------------------------------------------------------------------------------------------|----------------------------|----|
|                                                                                                    | Normal V Opacity: 100%     |    |
|                                                                                                    | Lock: 🔝 🥒 🕂 📾 🛛 Fill: 100% | >  |
|                                                                                                    | 🗩 🧾 stroke                 | ~  |
| 3 AL                                                                                                    | T inside f×                | •  |
| A T                                                                                                    | Background - 2             |    |
| 3                                                                                                    | Background                 |    |
| Che Che                                                                                                    |                            |    |
|                                                                                                    |                            |    |
| The state of the state of the s |                            | ~  |
|                                                                                                    | 😔 fx. 🖸 🔍 🗆 🕄              | 6  |

- Selecteer een hard penseel van 10 px.

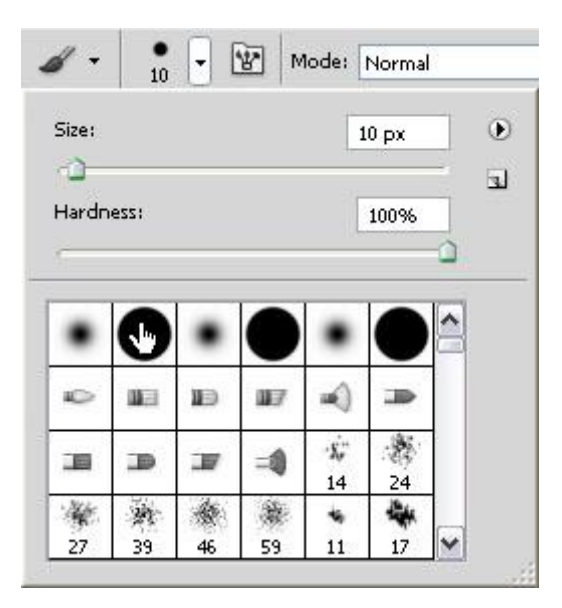

- Voorgrondkleur = # 9E865B; met Direct Selecteren gereedschap rechts klikken op het pad → Kiezen voor Pad omlijnen.

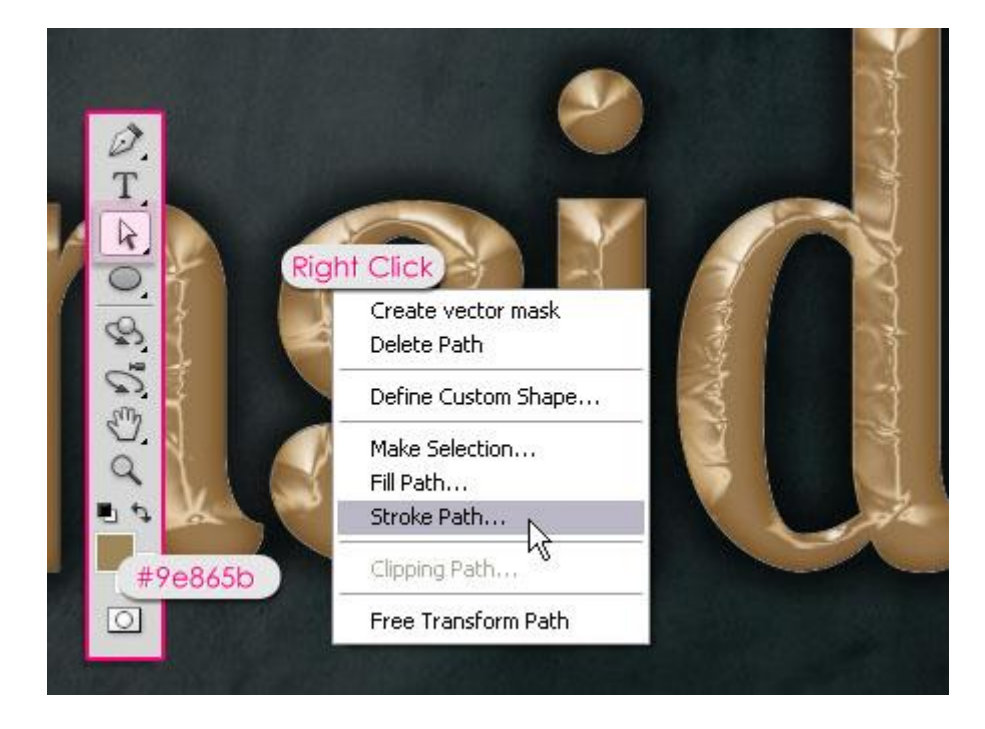

- Kies in dit dialoogvenster voor je geselecteerd penseel; vink Druk simuleren uit.

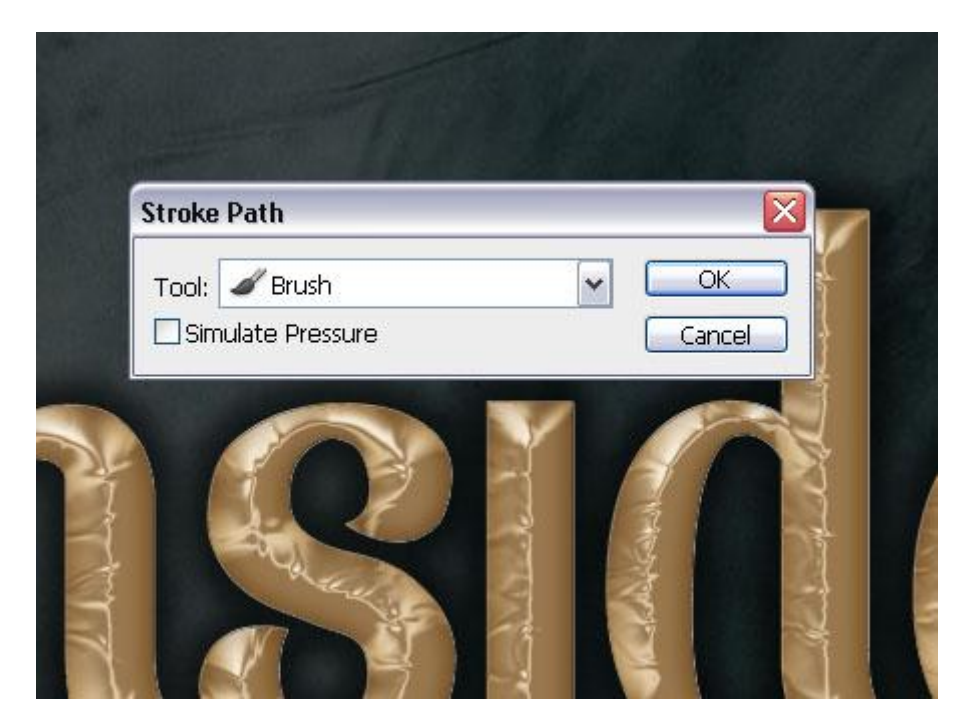

- Enteren om het pad te verwijderen.

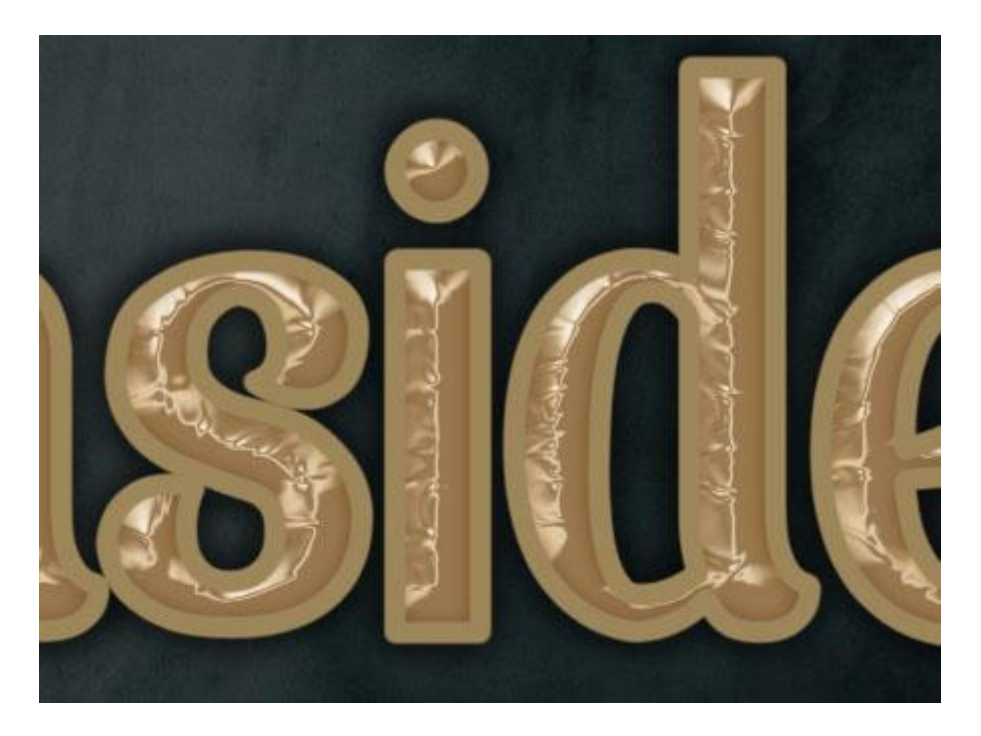

<u>Stap 4:</u> - Ctrl + klik op de tekstlaag om selectie ervan te laden.

|      | LAYERS CHANNELS PATHS *      |
|------|------------------------------|
|      | Normal Opacity: 100% 🕨       |
|      | Lock: 🖸 🖌 🕂 🙆 🛛 Fill: 100% 🔪 |
|      | Stroke                       |
| MAR  | Inside fx  fx F              |
|      | Background                   |
| READ |                              |
|      |                              |

- Op laag "lijn" de Delete toets aanklikken.

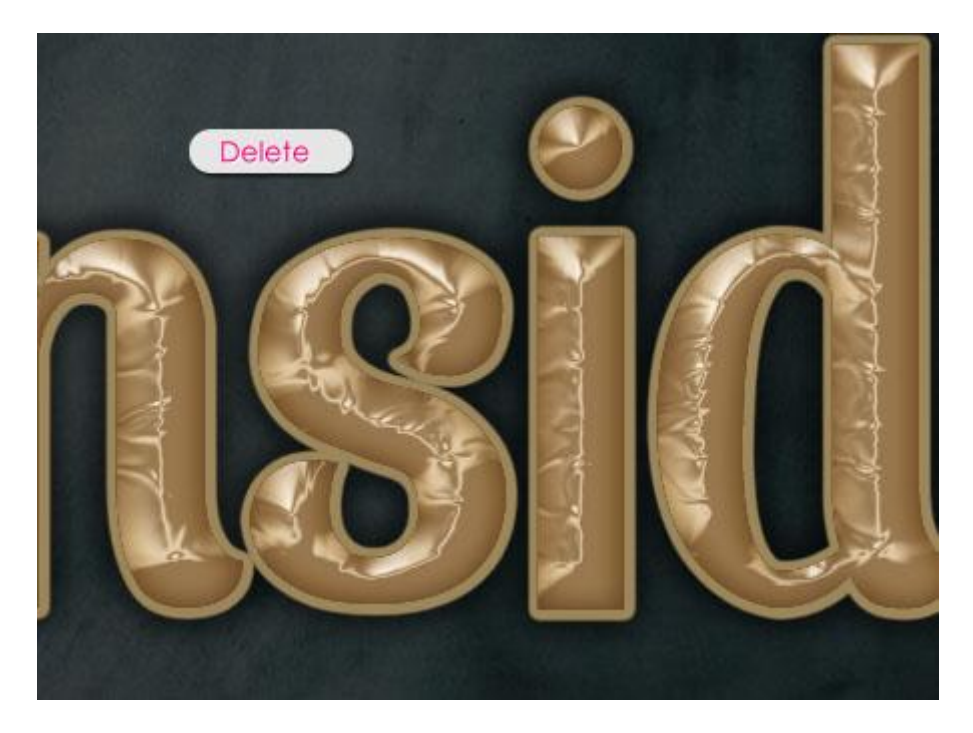

<u>Stap 5:</u> Geef laag "lijn" volgende laagstijlen:

- Slag Schaduw: kleur = # 322618.

| Styles                    | Drop Shadow OK                             |
|---------------------------|--------------------------------------------|
| Blending Options: Default | Blend Mode: Multiply W 1997 #322618 Cancel |
| Drop Shadow               | Opacity: 75 % New Style                    |
| Inner Shadow              |                                            |
| Outer Glow                | Angle: 120 ° Use Global Light              |
| Inner Glow                | Distance: 0 px                             |
| Bevel and Emboss          | Spread: 0 %                                |
| Contour                   | Size: px                                   |
| Texture                   | Ouality                                    |
| Satin                     |                                            |
| Color Overlay             | Contour:                                   |
| Gradient Overlay          | Noise: 0 %                                 |
| Pattern Overlay           | Layer Knocks Out Drop Shadow               |
| Stroke                    | Make Default Reset to Default              |
|                           |                                            |
|                           |                                            |
|                           |                                            |

- Schuine kant en Reliëf : kleur schaduwen = # 734C13.

| Styles                    | Bevel and Emboss       |                        | ОК        |
|---------------------------|------------------------|------------------------|-----------|
| Blending Options: Default | Style: Topost Payal    |                        | Cancel    |
| ✓ Drop Shadow             | Technique:             |                        | New Style |
| Inner Shadow              | Depth:                 |                        | New Style |
| Outer Glow                |                        | 3/8 /0                 | ✓ Preview |
| Inner Glow                | Size:                  | Spx                    | -         |
| Bevel and Emboss          | Soften:                | 1 рх                   |           |
| Contour                   | ch. dt. c              | hourse and the second  |           |
| Texture                   | Anales                 | 10                     |           |
| Satin                     |                        | Global Light           |           |
| Color Overlay             | Altitude: 30           | 0                      |           |
| Gradient Overlay          |                        | All And ( Ding D       | ouble )   |
| Pattern Overlay           | Gloss Controdr:        | Ano-anased ( King - Di |           |
| Stroke                    | Highlight Mode: Screen |                        |           |
|                           | Opacity:               | 75 %                   |           |
|                           | Shadow Mode: Multiply  | #7340                  | c13       |
|                           | Opacity: ,             | <u>0</u> — 75 %        |           |

- Contour: vink Anti-aliased aan en wijzig de contour in Boomstam .

| Styles                    | Contour Elements | ОК        |
|---------------------------|------------------|-----------|
| Blending Options: Default |                  | Cancel    |
| Drop Shadow               | Contour:         | Now Stulo |
| Inner Shadow              | Range:           | New Style |
| Outer Glow                | 1                | M htenew  |
| Inner Glow                |                  |           |
| Bevel and Emboss          |                  |           |
| Contour                   |                  |           |
| Texture                   |                  |           |
| Satin                     |                  |           |
| Color Overlay             |                  |           |
| Gradient Overlay          |                  |           |
| Pattern Overlay           |                  |           |
| Stroke                    |                  |           |
|                           |                  |           |
|                           |                  |           |
|                           |                  |           |

Er is een mooie lijn gecreëerd die diepte geeft aan de tekst.

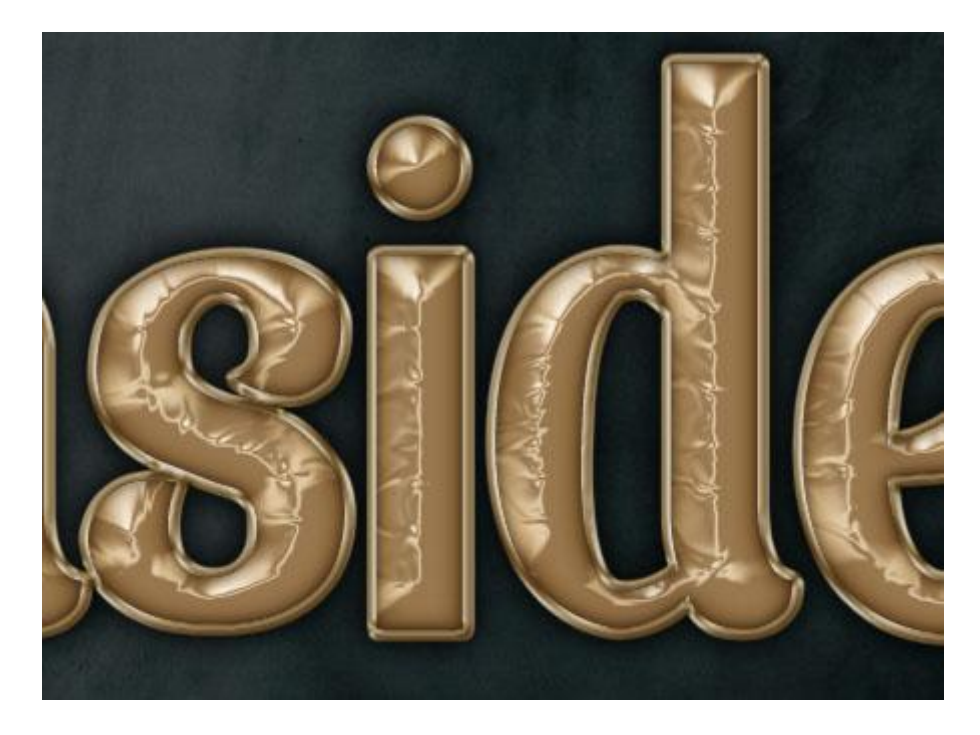

<u>Stap 6:</u>

Dit is facultatief maar voegt een mooi kleur effect toe.

Nieuwe bovenste laag; noem de laag "verloop"; voorgrondkleur = #797979; radiaal verloop selecteren van voorgrondkleur naar Transparant; trek het verloop vanuit het midden van je document naar een van de hoekpunten; in optiebalk niet vergeten van Omkeren aan te vinken om het kleur in de hoeken te bekomen.

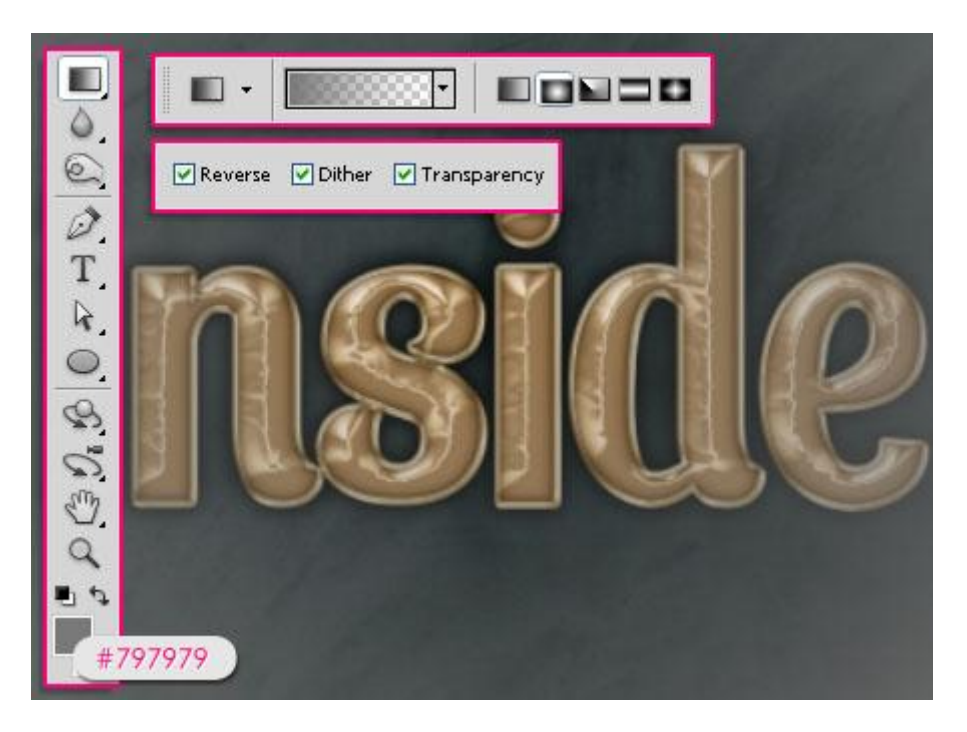

- Voor laag "Verloop" : modus = Zwak licht.

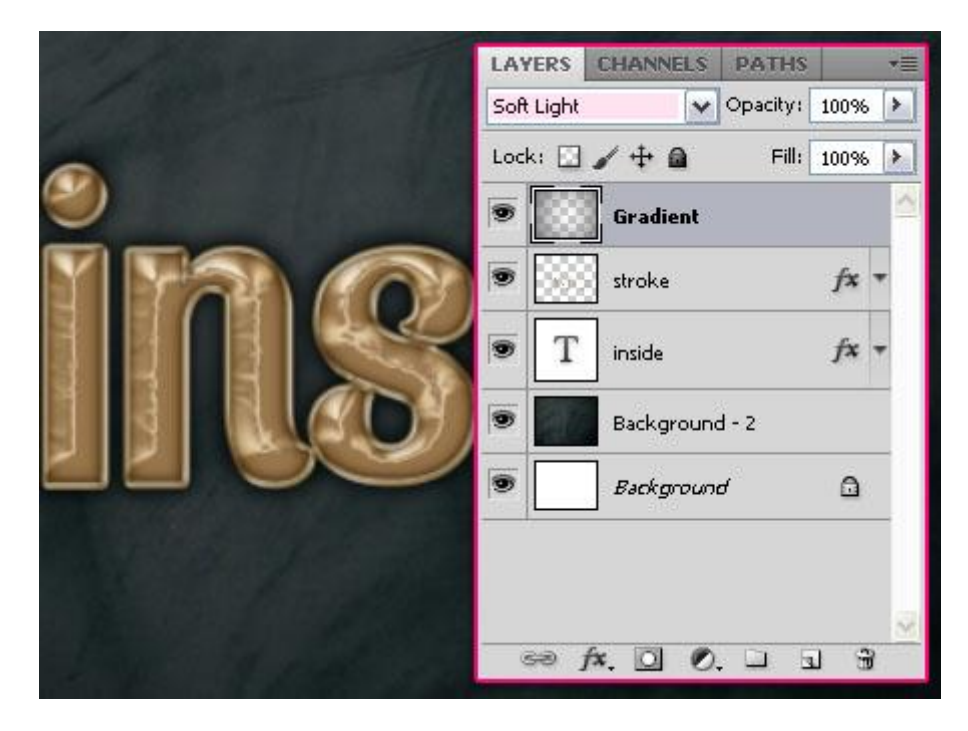

Zie nog eindresultaat aan het begin van deze oefening.